МІНІСТЕРСТВО ОСВІТИ І НАУКИ УКРАЇНИ НАЦІОНАЛЬНА АКАДЕМІЯ НАУК УКРАЇНИ НАЦІОНАЛЬНИЙ АВІАЦІЙНИЙ УНІВЕРСИТЕТ

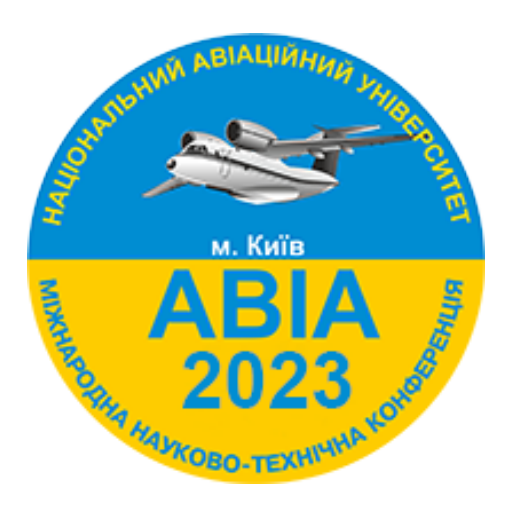

# XVI Міжнародна науково-технічна конференція "ABIA-2023"

18-20 квітня 2023 року

м. Київ

| Контрольні дати      |                               |  |
|----------------------|-------------------------------|--|
| до 7 квітня 2023 р.  | прийом матеріалів Конференції |  |
| Програма             |                               |  |
| 18-20 квітня 2023 р. | робота в секціях              |  |

## Шановні колеги!

Запрошуємо Вас взяти участь у XVI Міжнародній науково-технічній конференції «ABIA-2023», яка відбудеться 18-20 квітня 2023 року в Національному авіаційному університеті.

Участь у конференції БЕЗКОШТОВНА.

Офіційні мови конференції: англійська, українська.

Матеріали подаються англійською або українською мовами і будуть розміщені на сайті https://conference.nau.edu.ua/index.php/AVIA/AVIA2023/schedConf/presentations

#### Мета конференції

Обговорення науково-технічних досягнень, визначення перспективних напрямків досліджень, організація міжнародного співробітництва в галузі авіаційного транспорту та його інфраструктури, проблеми нової концепції гуманітарної освіти в технічному університеті.

# Секції

- 1. Конструкція, міцність та зносостійкість авіаційної техніки
- 2. Електротехнічні та світлотехнічні системи і комплекси
- 3. Автоматизація та енергозбереження на транспорті
- 4. Сучасні технології підтримання льотної придатності повітряних суден
- 5. Система управління безпекою авіації
- 6. Двигуни та енергетичні установки
- 7. Електроніка та телекомунікації
- 8. Сучасні тенденції у навчанні авіаційної англійської мови
- 9. Автоматизовані системи управління технологічними процесами та рухомими об'єктами
- 10. Комп'ютеризовані системи керування рухомими об'єктами
- 11. Стан і перспективи розвитку авіоніки
- 12. Аеронавігація
- 13. Кібербезпека та програмна інженерія
- 14. Комп'ютеризовані системи управління
- 15. Моделювання, чисельні методи та інформаційні технології в прикладній математиці
- 16. Комп'ютерні системи та компоненти
- 17. Перспективи авіаційних досліджень у Європі
- 18. Дизайн архітектурного середовища
- 19. Аерокосмічна геодезія та землеустрій
- 20. Будівництво та експлуатація аеропортів
- 21. Дизайн 2D, 3D
- 22. ІТ-Дизайн
- 23. Економічні бізнес-технології та інструменти маркетингу підприємницьких структур
- 24. Економічні механізми та інструменти інфраструктурних трансформацій: міжнародний та національний вимір
- 25. Фінансові ринки, облік, аналіз і аудит в умовах сучасних концепцій управління економічним потенціалом авіаційних підприємств
- 26. Транспортні технології, менеджмент і логістика
- 27. Міжнародні відносини в умовах глобальних викликів сучасності
- 28. Сучасні трансформації соціальних комунікацій
- 29. Міжнародне право в умовах сучасних глобалізаційних процесів
- 30. Авіація і туризм
- 31. Міжнародне економічне співробітництво України у авіаційній та космічній сферах
- 32. Мультимедійні технології та системи
- 33. Правове забезпечення єдиного повітряного простору
- 34. Мовна підготовка фахівців авіаційної галузі
- 35. Психологія безпечної експлуатації авіаційного транспорту
- 36. Управління, адміністрування та психологічне забезпечення в авіаційній галузі

# Реєстрація на сайті конференції

https://conference.nau.edu.ua/index.php/AVIA/AVIA2023/user/account

Якщо Ви попереднього року реєструвалися на сайті <u>http://conference.nau.edu.ua</u>, то непотрібно реєструватися повторно. Проте, потрібна активація сторінки автора цьогорічної конференції: увійдіть до системи зі <u>сторінки конференції</u>, перейдіть у <u>«Редагування профілю»</u>, відредагуйте за потреби відомості про себе, обов'язково поставте галочки біля статусів «Читач» та «Автор», натисніть кнопку «Зберегти».

\* Якщо ви забули пароль, то його можна відновити за посиланням <u>https://conference.nau.edu.ua/index.php/AVIA/AVIA2023/login/lostPassword</u> Необхідно вказати пошту, яку ви використовували при реєстрації. На пошту прийде лист з посиланням на відновлення паролю. Після переходу по ньому згенерується новий пароль і надійде вам в другому листі разом з логіном для входу. Також перевіряйте папку «Спам».

| Поле/пункт<br>реєстраційної форми             | Вимоги до змісту відомостей                                                                                                    | Приклад                                |  |
|-----------------------------------------------|----------------------------------------------------------------------------------------------------|----------------------------------------|--|
| Ім'я користувача*                             | Ім'я користувача вказується л <b>атиницею</b> і може<br>містити тільки малі літери, цифри і<br>дефіси/підкреслення                                            | example_2023                           |  |
| Ім'я*<br>Прізвище*<br>По батькові<br>Ініціали | Вкажіть Ім'я та Прізвище. По батькові не<br>обов'язкове поле. Ці дані автоматично будуть<br>підставлятися при подачі матеріалів.<br>«Ініціали» не заповнюйте. | Тарас Шевченко                         |  |
| Місце роботи*                                 | Повна офіційна назва організації (без підрозділів<br>та посади)                                                                                               | Національний авіаційний<br>університет |  |
| E-mail*                                       | Особистий e-mail для листування з Оргкомітетом                                                                                                    | example@gmail.com                      |  |
| Телефон*                                      | Контактний телефон (мобільний).                                                                                                    | (097) 123-45-67                        |  |
| Країна*                                       | Вибрати зі списку державу, в якій знаходиться організація, яку Ви представляєте                                                                               | Україна                                |  |
| Відмітьте статуси                             | «Читач: сповіщення електронною поштою про публікацію презентацій»                                                                                             |                                        |  |
|                                               | «Автор: може відправляти статті на конференцію»                                                                                                    | ,                                      |  |

#### • При реєстрації потрібно вказати певні обов'язкові відомості таким чином:

1-й

крок

**Примітка**. Якщо при реєстрації помилково не вказані належним чином відомості про автора, потрібно відредагувати свій профіль користувача <u>http://conference.nau.edu.ua/index.php/AVIA/AVIA2023/user/profile</u> http://conference.nau.edu.ua/index.php/AVIA/AVIA2023/author складається з кількох підкроків.

| Правила подання матеріалів тез            |                                                                                                    |
|-------------------------------------------|----------------------------------------------------------------------------------------------------|
| <b>Крок 1</b><br>Початок<br>представлення | Для представлення вашої роботи на конференцію зайдіть в <u>«Тека</u><br>користувача». Для конференції АВІА-2023 навпроти «Автор» натисніть на<br>пункт «Нові Заяви» і перейдіть до 1 кроку подачі матеріалів.                                                                                                    |
|                                           | або перейти за посиланням                                                                                                    |
|                                           | http://conference.nau.edu.ua/index.php/AVIA/AVIA2023/author/submit                                                                                                    |
|                                           | Виберіть секцію для вашого подання – пункт <b>«Розділ»</b><br>Натисніть кнопку «Зберегти та продовжити», щоб перейти на наступний крок                                                                                                    |
| Крок 2<br>Завантажити<br>задви            | Завантажте матеріали (набрані у спеціальному шаблоні) на цю конференцію<br>у форматі <b>Microsoft Word</b> (.doc або .docx).                                                                                                    |
| Залы                                      | Виберіть файл, натисніть кнопку «Вивантажити».                                                                                                    |
|                                           | Шаблон: http://avia.nau.edu.ua/avia2023/info/Dopovid_style.doc                                                                                                    |
|                                           | Вимоги до матеріалів<br>http://avia.nau.edu.ua/avia2023/dlya-avtoriv/vymogy-do-materialiv/                                                                                                    |
|                                           | Матеріали подаються англійською або українською мовами.                                                                                                    |
|                                           | Натисніть кнопку «Зберегти та продовжити», щоб перейти на наступний крок                                                                                                    |
| <b>Крок 3</b><br>Входження в<br>метадані  | У пункті «Автори»:<br>- Переконайтесь, що Ваше ім'я, контактні дані та належність до організації<br>вказані вірно (введіть їх мовою статті).                                                                                                    |
| користувача                               | Співавтори<br>Натисніть кнопку «Додати автора», щоб додати співавтора (якщо є):<br>- вкажіть його ім'я, прізвище, контактні дані, належність до організації.<br>- Встановіть послідовність авторів як у публікації за допомогою стрілочок.<br>- Позначте співавтора, який буде контактною особою для зв'язку з редакцією                                                                       |
|                                           | У пункті «Назва»:<br>- Введіть назву доповіді, дотримуючись норм правопису. Заборонено писати<br>всю назву великими літерами.<br>Якщо ви обрали відображення сайту конференції двома мовами, то<br>необхідно ввести назву доповіді двічі (мовою статті), переключивши мову<br>форми (пункт «Мова форми» - перед пунктом «Автори»).<br>Якщо ви цього не зробите, система буде видавати помилку. |
|                                           | У пункті «Індексація» введіть:<br>- У полі «Класифікація предметів» — індекс УДК, такий же як у файлі з<br>тезами;<br>- Через крапку з комою ключові слова, що виражають усі аспекти змісту тез;                                                                                                    |

- Код мови en або uk (English = en; Українська = uk).

| <b>Крок 4</b><br>Завантаження<br>додаткових<br>файлів | Завантаження додаткових файлів можна пропустити.<br>Натисніть кнопку «Зберегти та продовжити», щоб перейти на наступний крок |
|-------------------------------------------------------|----------------------------------------------------------------------------------------------------|
| <b>Крок 5</b>                                         | Можна перевірити та скоректувати надану інформацію, шляхом повернення на попередні кроки подання.                            |
| Підтвердження                                         | - Натисніть кнопку «Завершити заяву».                                                                                        |

# Увага!

Автор має отримати лист-підтвердження про відправку матеріалів до Оргкомітету. Матеріали, надані не через офіційний сайт конференції, розглядатися не будуть.

**Примітка**. Якщо при поданні помилково не вказані належним чином або не вказані взагалі метадані чи співавтор, можна відредагувати ці відомості через сторінку автора <u>http://conference.nau.edu.ua/index.php/AVIA/AVIA2023/author</u> натисніть на посилання з назвою тез; натисніть посилання «ПРАВКА МЕТАДАНИХ»; виправте відомості у відповідності до вимог; натисніть кнопку «Зберегти метадані» для збереження змін.

**Примітка**. Якщо при поданні помилково завантажений не той файл, можна завантажити потрібний файл через сторінку автора: натисніть на посилання з назвою потрібних тез; натисніть вгорі посилання «РЕЦЕНЗІЇ»; у полі «Загрузити версію автора» виберіть файл та натисніть кнопку «Завантажити»; повідомте про це електронною поштою Оргкомітет.

Увага! У випадку подання недостовірних та некоректних даних чи невідповідності тез доповіді висунутим вимогам (див. нижче) або тематиці конференції авторам буде відмовлено в участі (подання відхилено).

| Відстеження статусу подання тез на сторінці автора <u>http://conference.nau.edu.ua/index.php/AVIA/AVIA2023/author</u>                                                                                                    |
|----------------------------------------------------------------------------------------------------|
| У разі статусу <b>«Тези рецензуються: потрібне доопрацювання»</b> , якісно та суттєво доопрацьовані тези з урахуванням усіх зауважень потрібно подати через сторінку автора <u>http://conference.nau.edu.ua/index.php/AVIA/AVIA2023/author</u> - натиснути на посилання <b>«Тези рецензуються: потрібне доопрацювання»</b> ;<br>- вибрати файл для завантаження та натиснути кнопку <b>«Завантажити»</b> . |
| Також виправлений файл можна надіслати на пошту Оргкомітету<br><u>avia@nau.edu.ua</u> і в темі листа вказати ID статті (4 цифри).                                                                                                    |
| Далі відстежувати статус та реагувати на повідомлення представників<br>Оргкомітету. Також перевіряйте папку Спам.                                                                                                    |
| У разі статусу « <b>В редакції»</b> — підтвердження прийняття (включення) тез доповіді до програми конференції — перейти до 4-го кроку.                                                                                                    |
| У разі статусу <b>«Відхилена»</b> або <b>«В архіві»</b> — тези відхилені через не виконання<br>вимог або умов участі.                                                                                                    |
|                                                                                                    |

#### Статуси активних подань та їх значення на сторінці автора

| Статус подання                              | Значення статусу активного подання                                                                                                    |
|---------------------------------------------|----------------------------------------------------------------------------------------------------|
| «В очікуванні                               | Матеріали не відправились до Оргкомітету, оскільки у процесі                                                                                                    |
| завантаження»                               | подання не був завантажений файл з тезами або процес подання не                                                                                                    |
|                                             | було завершено.                                                                                                    |
|                                             | Перейти за посиланням, натиснути на назву доповіді:                                                                                                    |
|                                             | - перейти на крок 2 «Завантажити заяви» і завантажити файл,                                                                                                    |
|                                             | якщо він не був завантажений;                                                                                                    |
|                                             | - пройти всі кроки і на останньому кроці 5 «Підтвердження» в                                                                                                    |
|                                             | кінці натиснути «Завершити заяву» для відправлення роботи нам.                                                                                                    |
| «Подання, що очікують<br>прийняття»         | Подання ще не розглядалося                                                                                                    |
| «Редагуються»                               | Тези та супровідні матеріали розглядаються Оргкомітетом                                                                                                    |
| «Документи в огляді:<br>потребуються зміни» | Необхідно доопрацювати тези. Лист буде надіслано на пошту.<br>Виправлений файл необхідно відправити у відповідь. Якщо нічого не<br>отримали, зверніться до Оргкомітету. |
|                                             |                                                                                                    |

## http://conference.nau.edu.ua/index.php/AVIA/AVIA2023/author

Після прийняття тез вони зникають з розділу <u>«Активні відправлені матеріали»</u> і переходять в розділ <u>«Архів»</u>.

#### Статуси архівних подань та їх значення на сторінці автора

| Статус подання | Значення статусу архівного подання                                      |
|----------------|-------------------------------------------------------------------------|
| «Розміщено»    | Підтвердження прийняття тез для публікування у збірнику тез конференції |
| «Відхилено»    | Тези відхилені через не виконання вимог або умов участі                 |
| «В архіві»     | Відхилені тези переміщені до архіву                                     |

# 4-й крок Очікування зміни статусу подання на «Розміщено» — підтвердження прийняття тез доповіді для публікування у збірнику тез конференції. Матеріали стануть доступні за посиланням

http://conference.nau.edu.ua/index.php/AVIA/AVIA2023/schedConf/presentations

Увага! Надіслані електронні матеріали вважаються отриманими, якщо подання отримало статус «Розміщено». В противному випадку — матеріали вважаються не доставленими, і автор вважається таким, що не виконав поставлені умови, і йому відмовлено в участі у конференції.

#### Контакти Оргкомітету

Національний авіаційний університет, проспект Любомира Гузара, 1, НАУ, корпус 1, каб. 238 03058, Україна, Київ-58

Телефон: (044) 406-71-56, Факс: (044) 406-79-21.

E-mail: <u>avia@nau.edu.ua</u> <u>http://avia.nau.edu.ua</u>